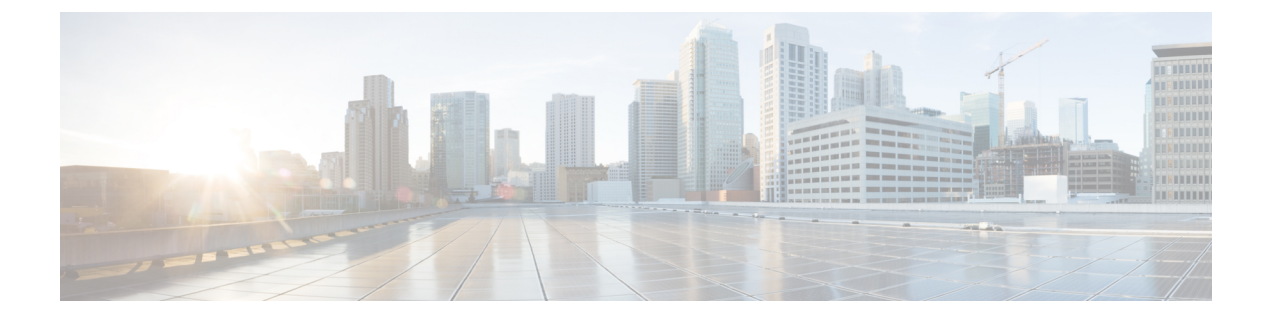

# **Configuring Network Address Translation**

This chapter contains the following sections:

- About NAT, page 1
- Configuring NAT, page 1
- Configuring Context NAT, page 2

### **About NAT**

Network Address Translation (NAT) enables private IP internetworks that use non-registered IP addresses to connect to the Internet. NAT operates on a router, usually connecting two networks, and translates the private (not globally unique) addresses in the internal network into legal addresses before packets are forwarded onto another network. NAT can be configured to advertise only one address for the entire network to the outside world. This ability provides additional security by effectively hiding the entire internal network behind that one address.

In Cisco UCS Director, you can configure NAT on the following Cisco network devices:

- Cisco ASA 5500 Series firewall
- Cisco Adaptive Security Virtual Appliance (ASAv)

## **Configuring NAT**

### **Before You Begin**

Ensure that the real source and destination IP addresses and mapped source and destination IP addresses are preconfigured on the device.

- **Step 1** On the menu bar, choose **Physical** > **Network**.
- **Step 2** In the Network pane, expand the pod.
- **Step 3** Select the network device to be configured.

1

The summary of the device is displayed.

#### Step 4 Click Configure NAT.

**Step 5** In the **Configure NAT** dialog box, complete the following fields:

| Name                     | Description                                                    |
|--------------------------|----------------------------------------------------------------|
| Real Source field        | Click Select and choose an object as real source address.      |
| Mapped Source field      | Click Select and choose an object as mapped source address.    |
| Real Destination field   | Click Select and choose an object as real destination address. |
| Mapped Destination field | Click Select and choose an object as mapped address.           |

#### Step 6 Click Submit.

# **Configuring Context NAT**

- **Step 1** On the menu bar, choose **Physical** > **Network**.
- **Step 2** In the Network pane, expand the pod.
- **Step 3** Select the network device to be configured. The summary of the device is displayed.

#### Step 4 Click Configure Context NAT.

**Step 5** In the **Configure Context NAT** dialog box, complete the following fields:

| Name                                          | Description                                    |
|-----------------------------------------------|------------------------------------------------|
| Protocol drop-down                            | Choose <b>TCP</b> or <b>UDP</b> from the list. |
| Mapped Interface Name drop-down list          | Choose an interface name to be mapped for NAT. |
| <b>Mapped IP Address Destination</b><br>field | The IP address to be mapped for NAT.           |
| Mapped Port field                             | The port to be mapped for NAT.                 |
| Real Interface Name drop-down                 | Choose a real interface name for NAT.          |
| Real IP Address field                         | The real IP address for NAT.                   |
| Real Port field                               | The port for NAT.                              |

Step 6

I

Click Submit.

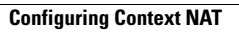

٦